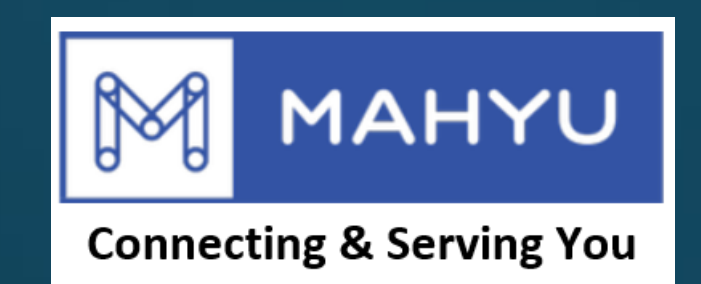

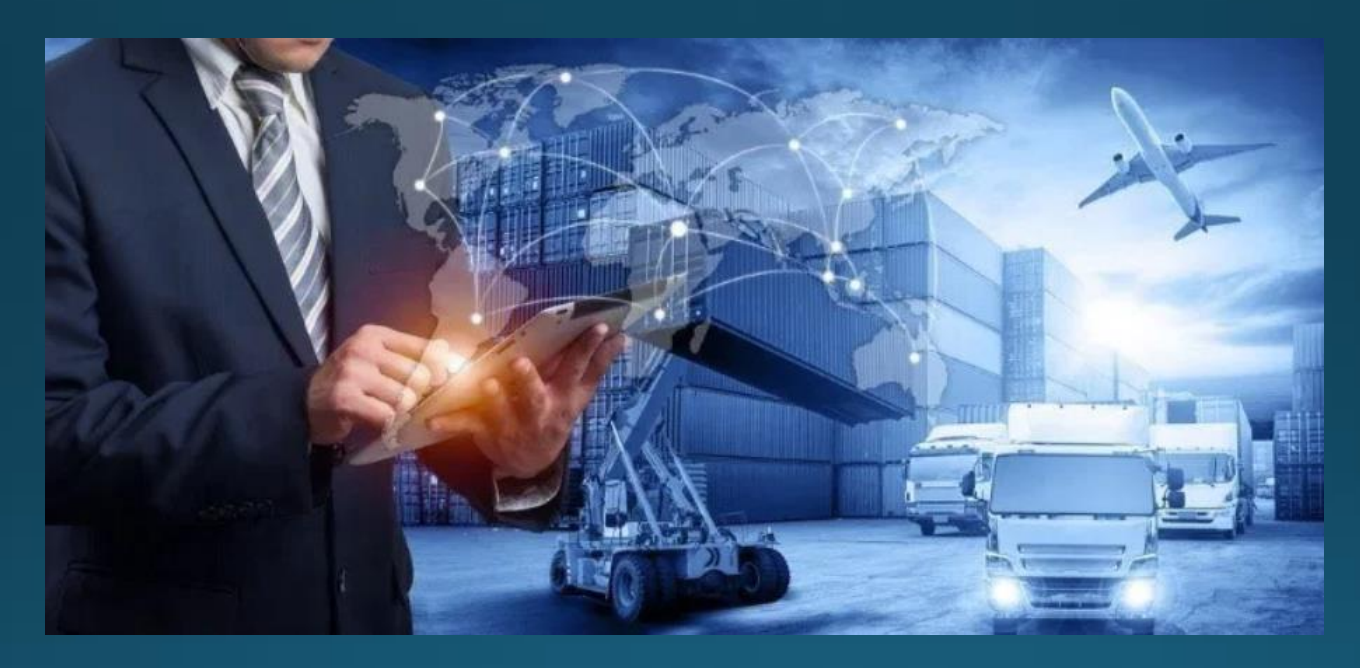

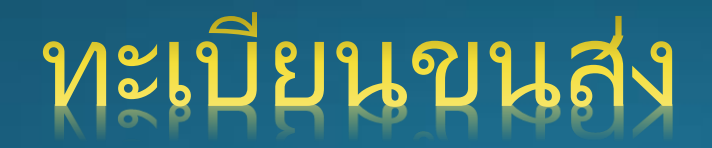

# การลงทะเบียนของขนส่ง

# หน้าหลักของ Mahyu- <u>www.mahyu.com</u>

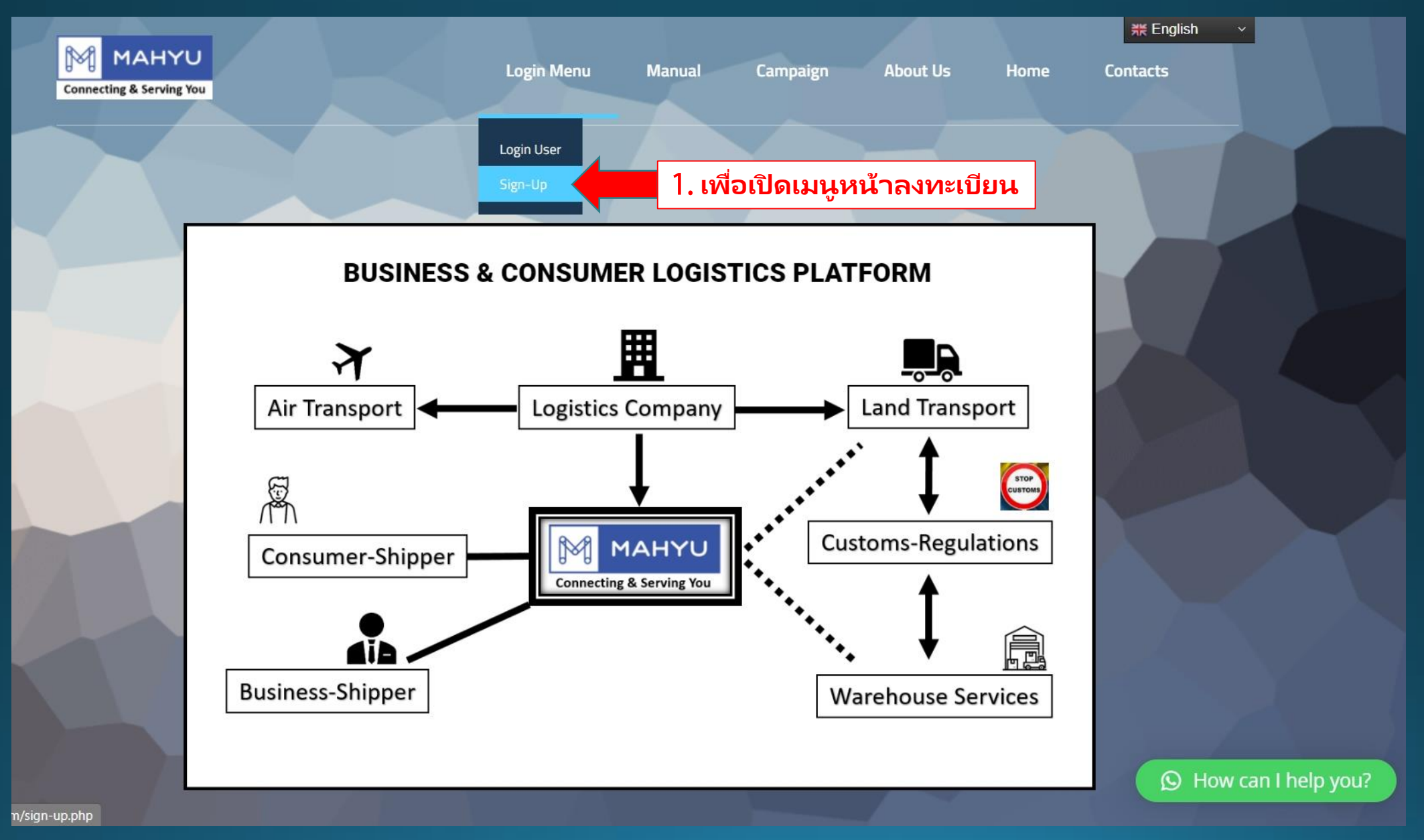

### ลงทะเบียนในฐานะขนส่ง

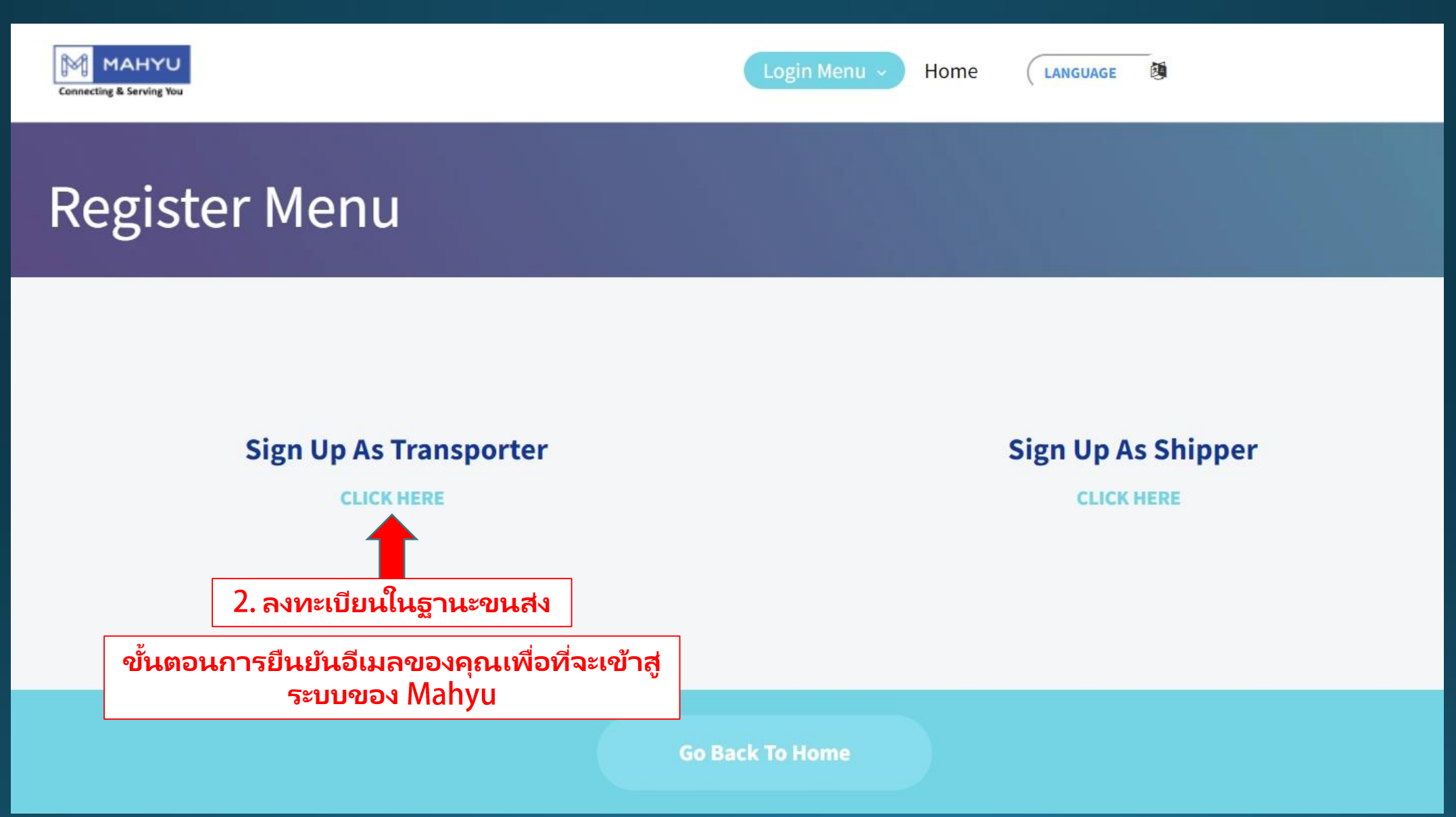

## กรอกในช่องข้อมูลที่จำเป็น

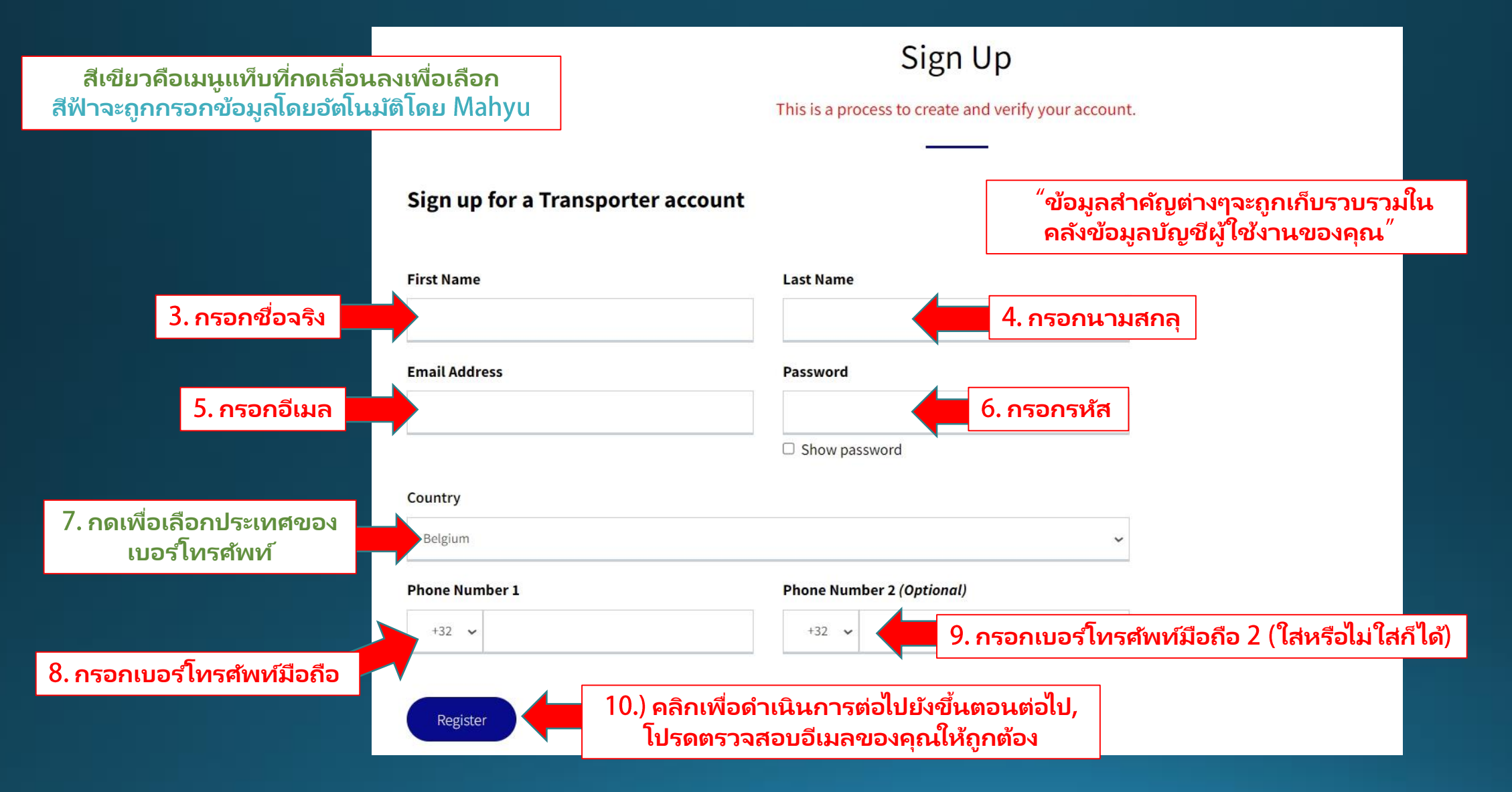

### ตรวจสอบการแจ้งเตือนทางอีเมลของคุณเพื่อเปิดใช้งานการลงทะเบียน

![](_page_5_Picture_1.jpeg)

This email is generated by the system. Please do not reply.

![](_page_6_Figure_0.jpeg)

# กรอกอีเมลและรหัสผ่านเพื่อเข้าสู่ระบบ

![](_page_7_Figure_1.jpeg)

### แบบฟอร์มการลงทะเบียน

![](_page_8_Figure_1.jpeg)

### แบบฟอร์มการลงทะเบียน

![](_page_9_Figure_1.jpeg)

#### Locate Location

If you have difficulty to pin point your address, please pin point closest location to your address as a reference. This feature to allow us a better calculation of your land transport cost.

de Hoghe Weydt, Haagplein, Transvaal, Leiden, South Holland, Belanda, 2312, Belanda

![](_page_10_Figure_3.jpeg)

Copyright 2021 Mahyu LLC. All Rights Reserved

Х

![](_page_11_Picture_0.jpeg)

# (ขนส่ง) ขั้นตอนการตรวจสอบข้อมูลพื้นฐาน

| Mahyu                                                                                                    | =                                            |                                                                                        |                                                                             | 🏳 🏳 Transporter Test     |
|----------------------------------------------------------------------------------------------------|----------------------------------------------|----------------------------------------------------------------------------------------|-----------------------------------------------------------------------------|--------------------------|
| Transporter Test Online                                                                                                    | Home Dashboard                               | 🏠 Home 🚿 Dashboard                                                                     |                                                                             |                          |
|                                                                                                    | Shipment Destination                         |                                                                                        |                                                                             |                          |
| <ul> <li>Home</li> <li>I. Company Management</li> <li>2. Received Order</li> <li>3. Monitor Shipment</li> <li>4. History</li> <li>View All Notifications</li> <li>FAQ</li> <li>Logout</li> </ul> | 43. กดตรงนี้เพื่อเปิดเ<br>ย่อยการจัดการบริษั | and<br>m<br>hu<br>hu<br>hu<br>hu<br>hu<br>hu<br>hu<br>hu<br>hu<br>hu<br>hu<br>hu<br>hu | LL<br>o<br>shipments<br>ULL<br>0%<br>domestic<br>LLL<br>0%<br>international |                          |
|                                                                                                    | Latest Orders                                |                                                                                        |                                                                             | Recent Shipment Schedule |
|                                                                                                    | Order ID                                     | Destination                                                                            | Status                                                                      | View All Schedules       |
|                                                                                                    |                                              |                                                                                        | View All Orders                                                             |                          |
|                                                                                                    |                                              |                                                                                        |                                                                             |                          |

| Mahyu                                                                                                    | =                                                               | 🏳 🎝 😁 Transporter Test   |
|----------------------------------------------------------------------------------------------------|-----------------------------------------------------------------|--------------------------|
| Transporter Test  Online                                                                                   | Home Dashboard                                                  | 🏶 Home 🚿 Dashboard       |
|                                                                                                    | Shipment Destination                                            |                          |
| 🆚 Home                                                                                                    | +                                                               | Ш                        |
| 🕼 1. Company Management 🗸                                                                                  |                                                                 |                          |
| <ul> <li>O a. Upload Company Document</li> <li>O b. Upload Business License</li> </ul>                     | 44. กดตรงนี้เพื่ออัพโหลดเอกสารบริษัทท้องถิ่น                    | SHIPMENTS                |
| <ul> <li>O c. Upload Custom License</li> <li>O d. Company Profile</li> <li>O e. PIC Profile</li> </ul>     | ขนส่งภายในประเทศไม่จำเป็นต้องอัพโหลด<br>© ใบอนุญาติตัวแทนออกของ | 0%<br>DOMESTIC           |
| <ul> <li>O f. Driver Management</li> <li>O g. Vehicle Management</li> <li>O h. Route Management</li> </ul> | <sup>"</sup> แต่ล่ะขนส่งต้องอัพโหลดข้อมูลทางธุรกิจ <sup>″</sup> | 0%<br>International      |
| O i. Flight Route Management                                                                               |                                                                 |                          |
| A Received Order                                                                                           | Latest Orders                                                   | Recent Shipment Schedule |
| <b>Q</b> 3. Monitor Shipment                                                                               | Ouder ID Destination Status                                     |                          |
| 🛍 4. History                                                                                               | Order ID Destination Status                                     | View All Schedules       |
| 🥁 View All Notifications                                                                                   | View All C                                                      | irders                   |
| <b>i</b> FAQ                                                                                               |                                                                 |                          |
| Logout                                                                                                    |                                                                 |                          |
|                                                                                                    |                                                                 |                          |

### (ขนส่ง) อัพโหลดข้อมูล

![](_page_14_Figure_1.jpeg)

![](_page_15_Figure_0.jpeg)

### (ขนส่ง) อัพโหลดข้อมูล

![](_page_16_Figure_1.jpeg)

| Mahyu                                                                                                    | =                                                                                                    | 🋱 🗘 💮 Transporter Test                                            |
|----------------------------------------------------------------------------------------------------|----------------------------------------------------------------------------------------------------|-------------------------------------------------------------------|
| Transporter Test <ul> <li>Online</li> </ul>                                                                                                    | Home Dashboard                                                                                                    | 🏶 Home 🚿 Dashboard                                                |
|                                                                                                    | Shipment Destination                                                                                              |                                                                   |
| 🚯 Home                                                                                                    | +                                                                                                    |                                                                   |
| <ul> <li>1. Company Management </li> <li>a. Upload Company Document</li> <li>b. Upload Business License</li> <li>c. Upload Custom License</li> <li>d. Company Profile</li> <li>e. PIC Profile</li> <li>f. Driver Management</li> <li>g. Vehicle Management</li> <li>h. Route Management</li> <li>i. Flight Route Management</li> </ul> | 50. กดตรงนี้สำหรับหน้าอัพโหลดใบอนุญาตศุลกากร "เราจะพิจารณาว่าคุณคือขนส่ง<br>ภายในประเทศถ้าคุณไม่มีใบอนุญาตออกของ" | LLIL<br>O<br>SHIPMENTS<br>Domestic<br>LLIL<br>0%<br>INTERNATIONAL |
|                                                                                                    | Latest Orders                                                                                                    | Recent Shipment Schedule                                          |
| <b>Q</b> 3. Monitor Shipment                                                                                                    | Order ID Destination Status                                                                                       |                                                                   |
| 🛗 4. History                                                                                                    |                                                                                                    | View All Schedules                                                |
| iew All Notifications                                                                                                    | View All Orders                                                                                                   |                                                                   |
| i faq                                                                                                    |                                                                                                    |                                                                   |
| ₽ Logout                                                                                                    |                                                                                                    |                                                                   |

### (ขนส่ง) อัพโหลดข้อมูล

![](_page_18_Figure_1.jpeg)

### (ขนส่ง) อัพโหลดข้อมูล – การแจ้งเตือนอีเมล

![](_page_19_Picture_1.jpeg)

**Company Document Verify Result** 

#### Dear Mr/Mrs. Transporter Test

Company Document Verified, now you can add shipment schedule.

Click Here to go to Mahyu.

Kind Regards, Mahyu LLC

54. *"เมื่อข้อมูลของคุณได้รับการตรวจสอบ* แล้ว<sup>″</sup> คุณจะสามารถเข้าระบบของ Mahyu ได้

![](_page_19_Picture_8.jpeg)

This email is generated by the system. Please do not reply.

Terms & Conditions | Privacy Policy | Contact Us

![](_page_19_Picture_11.jpeg)

**Company Business License Verify** 

This email is generated by the system. Please do not reply.

Terms & Conditions | Privacy Policy | Contact Us

Follow Us

Company Business License Verified, now you can add shipment schedule. Click <u>Here</u> to go to Mahyu.

MAHYU

IS CONNECTING YOU

Dear Mr/Mrs. Transporter Test

Result

Copyright 2021 Mahyu LLC. All Rights Reserved

Follow Us

Image: Image: Image:

f